## DEICY

PcWaveForm アプリケーションノート 収録したデータのサンプリングレートを変更する

### 概要

本アプリケーションノートでは、収録済みデータのサンプリングレートを PcWaveForm で変更する方法について記述しています。

### 手順

①変換するファイルを表示し、保存範囲を選択します

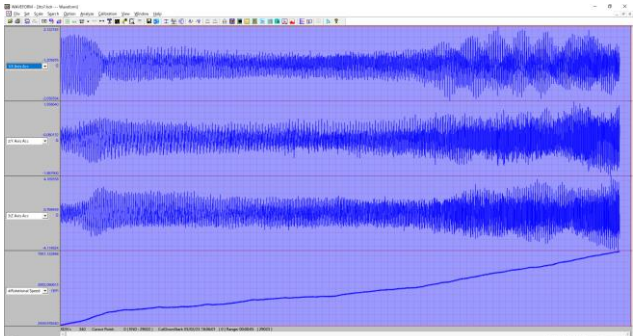

②Analyze メニューから Calc を選択します。

| Anal | yze                                               | Calibration   | View | Window |  |  |  |  |  |  |  |
|------|---------------------------------------------------|---------------|------|--------|--|--|--|--|--|--|--|
|      | Stat                                              | istics Report |      |        |  |  |  |  |  |  |  |
|      | NoteBook<br>XY Graphics<br>Statis2<br>FFT/Ave.FFT |               |      |        |  |  |  |  |  |  |  |
|      |                                                   |               |      |        |  |  |  |  |  |  |  |
|      |                                                   |               |      |        |  |  |  |  |  |  |  |
|      |                                                   |               |      |        |  |  |  |  |  |  |  |
|      | TRANS & COH                                       |               |      |        |  |  |  |  |  |  |  |
|      | Wat                                               | erfall        |      |        |  |  |  |  |  |  |  |
|      | Calc                                              |               |      |        |  |  |  |  |  |  |  |
|      | Drav                                              | wPlot         |      |        |  |  |  |  |  |  |  |
|      | Sound                                             |               |      |        |  |  |  |  |  |  |  |
|      | MultiDim Frequency Analysis                       |               |      |        |  |  |  |  |  |  |  |
|      | Dist                                              | ribution      |      |        |  |  |  |  |  |  |  |
|      | 1/3                                               | Octave        |      |        |  |  |  |  |  |  |  |
|      | Spik                                              | e Cut         |      |        |  |  |  |  |  |  |  |
|      | Offs                                              | et.ADJ        |      |        |  |  |  |  |  |  |  |
|      | Mul                                               | ti Ch FFT     |      |        |  |  |  |  |  |  |  |
|      |                                                   |               |      |        |  |  |  |  |  |  |  |

### ③Create を選択します。

| ningkad   Colorcion   Galandas<br>Nex  <br>Seat Hotes   Teatheth  <br>alls Tag   Teatheth | 1 0mm (0, 100) | Children Street Carlor Carlor And Stars And Stars And And And And And And And And And And | Paster Inter  |       |                     |  |  |  |  |  |  |
|-------------------------------------------------------------------------------------------|----------------|----------------------------------------------------------------------------------------------------|---------------|-------|---------------------|--|--|--|--|--|--|
| den [<br>Smithing [ feature ] featilization [<br>effective]<br>Feature(side)              | T feeters      | ter State Series                                                                                                    | I Environment |       |                     |  |  |  |  |  |  |
| Deale File below The sublication of the Tope of the Tope of the Tope of the Tope (Select) | T Factors      | Trans                                                                                                    | I Daw more I  |       | Negree 2002 General |  |  |  |  |  |  |
| enterlane<br>Forman(ante)                                                                 | Cuterrate      |                                                                                                    |               |       |                     |  |  |  |  |  |  |
|                                                                                           |                | Сконски Ста                                                                                                    | cuma)+64      |       |                     |  |  |  |  |  |  |
| Result (0.76) UNIT                                                                        | Sgraftene      | Calcformula                                                                                                    |               | Court | feethers            |  |  |  |  |  |  |
|                                                                                           |                |                                                                                                    |               |       |                     |  |  |  |  |  |  |
|                                                                                           |                |                                                                                                    |               |       |                     |  |  |  |  |  |  |
|                                                                                           |                |                                                                                                    |               |       |                     |  |  |  |  |  |  |
|                                                                                           |                |                                                                                                    |               |       |                     |  |  |  |  |  |  |
|                                                                                           |                |                                                                                                    |               |       |                     |  |  |  |  |  |  |
|                                                                                           |                |                                                                                                    |               |       |                     |  |  |  |  |  |  |
|                                                                                           |                |                                                                                                    |               |       |                     |  |  |  |  |  |  |
|                                                                                           |                |                                                                                                    |               |       |                     |  |  |  |  |  |  |
|                                                                                           |                |                                                                                                    |               |       |                     |  |  |  |  |  |  |
|                                                                                           |                |                                                                                                    |               |       |                     |  |  |  |  |  |  |
|                                                                                           |                |                                                                                                    |               |       |                     |  |  |  |  |  |  |
|                                                                                           |                |                                                                                                    |               |       |                     |  |  |  |  |  |  |
|                                                                                           |                |                                                                                                    |               |       |                     |  |  |  |  |  |  |
|                                                                                           |                |                                                                                                    |               |       |                     |  |  |  |  |  |  |
|                                                                                           |                |                                                                                                    |               |       |                     |  |  |  |  |  |  |
|                                                                                           |                |                                                                                                    |               |       |                     |  |  |  |  |  |  |
|                                                                                           |                |                                                                                                    |               |       |                     |  |  |  |  |  |  |
|                                                                                           |                |                                                                                                    |               |       |                     |  |  |  |  |  |  |
|                                                                                           |                |                                                                                                    |               |       |                     |  |  |  |  |  |  |
|                                                                                           |                |                                                                                                    |               |       |                     |  |  |  |  |  |  |
|                                                                                           |                |                                                                                                    |               |       |                     |  |  |  |  |  |  |
|                                                                                           |                |                                                                                                    |               |       |                     |  |  |  |  |  |  |
|                                                                                           |                |                                                                                                    |               |       |                     |  |  |  |  |  |  |
|                                                                                           |                |                                                                                                    |               |       |                     |  |  |  |  |  |  |
|                                                                                           |                |                                                                                                    |               |       |                     |  |  |  |  |  |  |
|                                                                                           |                |                                                                                                    |               |       |                     |  |  |  |  |  |  |
|                                                                                           |                |                                                                                                    |               |       |                     |  |  |  |  |  |  |
|                                                                                           |                |                                                                                                    |               |       |                     |  |  |  |  |  |  |

## DEICY

④Ch1を選択、All にチェックを入れて隣の Apply を選択し、OK ボタンを選択します。

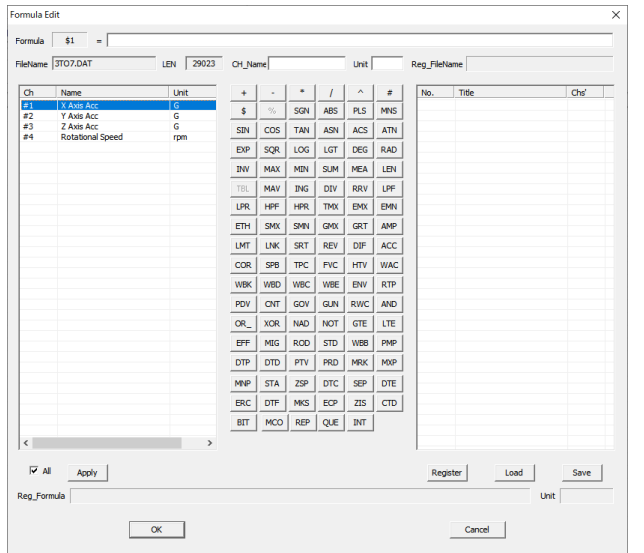

All にチェックを入れない場合、選択した CH のみ登録されます。必要 CH 分同じ作業を行います。

#### ⑤すべての CH が登録されます。

| ANEROM-1                                                  | Deller                  | Desisters          |                            |                         |                      |  |             |          | 0 |
|-----------------------------------------------------------|-------------------------|--------------------|----------------------------|-------------------------|----------------------|--|-------------|----------|---|
| 10 D 1                                                    | NE 24 Ben Betre Ben<br> |                    |                            |                         |                      |  | 10 mb (11 ) |          |   |
|                                                           |                         |                    | danal en leur              |                         | Paster Paster        |  |             |          |   |
| all we have the                                           | Callenge                | Calification       | d Coste Bill Sourt         | Didge food Dee Califies | 9 Antikine Institute |  |             |          |   |
| intere [                                                  |                         |                    |                            | Sec.mak 2007 Gen        | eni [                |  |             |          |   |
|                                                           |                         |                    |                            |                         |                      |  |             |          |   |
| Desit Fielder Treaddarch T SeeCorv Bee Sale Invite Treads |                         |                    |                            |                         |                      |  |             |          |   |
| Owinitie Type (7 millionaux)                              |                         | CUNKING CRIMING CO |                            | Completed               | Completed            |  |             |          |   |
| Bend                                                      | Ch.Mr                   | Line               | Inclusion                  |                         |                      |  | Der Der     |          |   |
| 149.0                                                     | 100.00                  | 100                | T data fer                 | 1000000                 |                      |  | 1           |          | - |
|                                                           | 8                       | 0                  | T Avia Avic<br>Z Avia Avic | 42                      |                      |  | 0.00000     |          |   |
|                                                           | 94                      | -                  | Relational Speed           | R6                      |                      |  | 600000      |          |   |
|                                                           |                         |                    |                            |                         |                      |  |             |          |   |
|                                                           |                         |                    |                            |                         |                      |  |             |          |   |
|                                                           |                         |                    |                            |                         |                      |  |             |          |   |
|                                                           |                         |                    |                            |                         |                      |  |             |          |   |
|                                                           |                         |                    |                            |                         |                      |  |             |          |   |
|                                                           |                         |                    |                            |                         |                      |  |             |          |   |
|                                                           |                         |                    |                            |                         |                      |  |             |          |   |
|                                                           |                         |                    |                            |                         |                      |  |             |          |   |
|                                                           |                         |                    |                            |                         |                      |  |             |          |   |
|                                                           |                         |                    |                            |                         |                      |  |             |          |   |
|                                                           |                         |                    |                            |                         |                      |  |             |          |   |
|                                                           |                         |                    |                            |                         |                      |  |             |          |   |
|                                                           |                         |                    |                            |                         |                      |  |             |          |   |
|                                                           |                         |                    |                            |                         |                      |  |             |          |   |
|                                                           |                         |                    |                            |                         |                      |  |             |          |   |
|                                                           |                         |                    |                            |                         |                      |  |             |          |   |
|                                                           |                         |                    |                            |                         |                      |  |             |          |   |
|                                                           |                         |                    |                            |                         |                      |  |             |          |   |
|                                                           |                         |                    |                            |                         |                      |  |             |          |   |
|                                                           |                         |                    |                            |                         |                      |  |             |          |   |
|                                                           |                         |                    |                            |                         |                      |  |             |          |   |
|                                                           |                         |                    |                            |                         |                      |  |             |          |   |
|                                                           |                         |                    |                            |                         |                      |  |             |          |   |
|                                                           |                         |                    |                            |                         |                      |  |             |          |   |
|                                                           |                         |                    |                            |                         |                      |  |             |          |   |
|                                                           |                         |                    |                            |                         |                      |  |             | han Mann |   |

⑥BaseConv にチェックを入れ、隣の Base を選択します。

| 물(Melline - Java) - Galante)<br>페란 19 (Java) - Galante Jak<br>네이 전 5 19 (Java) - 19 (Helline - State Albani, 19 (Helline - State Albani, 19 (Helli |           |             |             |                                                      |                                      |               |              | 6 - 5 T                                        |      |  |
|----------------------------------------------------------------------------------------------------|-----------|-------------|-------------|------------------------------------------------------|--------------------------------------|---------------|--------------|------------------------------------------------|------|--|
| orner                                                                                                    | ehod] can | matters (ce | in web card | CHAN IN DARK                                         | 010m (11) 317 000m 7 24              | Parter verter | 8 m.         |                                                |      |  |
| -                                                                                                    |           |             |             | 264                                                  | in web 1000 famore 1                 |               |              |                                                |      |  |
| T de                                                                                                    | +***      | C Designed  | 1           | P Auron                                              |                                      | n. En val.    |              |                                                |      |  |
| Ces lis                                                                                                    | Pee Park  | 2364        |             | Calegoons                                            | C DAKEGING                           | Comasses      |              |                                                |      |  |
| tere<br>N<br>N<br>N                                                                                                    | Neck      |             |             | Cyralian<br>Franke<br>Yanker<br>Zhikhe<br>Kolondhari | Coldiana la<br>In<br>IQ<br>IQ<br>III |               | н <b>х</b> . | Tartes<br>1970<br>2000<br>2000<br>2000<br>2000 | <br> |  |
|                                                                                                    |           |             |             |                                                      |                                      |               |              |                                                |      |  |
|                                                                                                    |           |             |             |                                                      |                                      |               |              |                                                |      |  |
|                                                                                                    |           |             |             |                                                      |                                      |               |              |                                                |      |  |
|                                                                                                    |           |             |             |                                                      |                                      |               |              |                                                |      |  |
|                                                                                                    |           |             |             |                                                      |                                      |               |              |                                                |      |  |
|                                                                                                    |           |             |             |                                                      |                                      |               |              |                                                |      |  |
|                                                                                                    |           |             |             |                                                      |                                      |               |              |                                                |      |  |
|                                                                                                    |           |             |             |                                                      |                                      |               |              |                                                |      |  |

# DEICY

⑦Base Setting ダイアログが表示されます。New Frequency に変換後の周波数を入力して OK を選択します。

| Sampling From Sampling From | equency Change              |
|----------------------------------------------------------------------------------------------------|-----------------------------|
| Old                                                                                                    | 5000 New Frequency 10000 Hz |
| C Rose Choose                                                                                                    | 20(000 \m 00 m \nool)       |
| Dase Chang O Current                                                                                                    | File O Calc.Ch Sampling     |
|                                                                                                    | and statistic statistic     |
|                                                                                                    |                             |
| Ref.Ch                                                                                                    | Y                           |
| Ref.Ch                                                                                                    |                             |

実行後、変換されたファイルが作成されます。

CalcExec ボタンの隣のチェックボックスは下記の機能となります。

| Auto Save     | :計算結果を hdr/dat ファイルとして保存します。              |
|---------------|-------------------------------------------|
| Auto Filename | :計算結果ファイル名を自動的に付けて保存します。元ファイル名_calcとなります。 |
| Auto Open     | :計算結果ファイル保存後、波形を自動的に表示します。                |

改定履歴 2020/6/18 Ver.1.00 初版